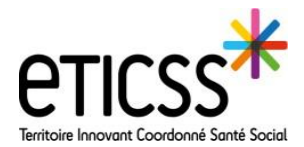

La synthèse générale se trouve sur la page générée par défaut à l'ouverture du dossier.

| ≡              | VUILLEMIN, Odett<br>SEXE Férminin                            | e DATE DE NAISSANCE 15/08/1942 (78a)                                    |                                                                     |                                                                  | 🔮 😴 Melanie BACHIN 🗸 🎓                        |
|----------------|--------------------------------------------------------------|-------------------------------------------------------------------------|---------------------------------------------------------------------|------------------------------------------------------------------|-----------------------------------------------|
| ~ <del>8</del> | SYNTHÈSES DOCUMENTS CERCLE DE S                              | OINS TRANSMISSION SITUATION PATIENT PARCOURS M                          | ÉDICAL AGENDA ORIENTATION OUTILS                                    |                                                                  |                                               |
| •              |                                                              | Dossier patient > Synthèses > Synthèse générale                         |                                                                     |                                                                  |                                               |
| •              | Synthèse générale                                            |                                                                         |                                                                     |                                                                  | ☑                                             |
| MP             | Synthèse médicale                                            |                                                                         |                                                                     |                                                                  |                                               |
| <b>8</b>       | Synthèse temporelle                                          | 0                                                                       |                                                                     |                                                                  |                                               |
| =: `<br>ونصلم  |                                                              | mars avr. mai                                                           | juin juil. août s                                                   | ept. oct. nov. déc                                               | janv. tévr. mars<br>2022                      |
| > ✓<br>> ₤≣    |                                                              | Date de début Date de fin<br>22/mars/2021, 00:00 05/févr./2022, 00:00   | )                                                                   |                                                                  |                                               |
| > <b>A</b>     | 2                                                            | Liste des évènements                                                    |                                                                     |                                                                  | c. 2                                          |
| <b>e</b>       |                                                              | Début de prise en charge GISA 58                                        |                                                                     |                                                                  | 20-avr21 ¥                                    |
| > 🖂            | 3                                                            | Notes de suivi<br>2 éléments                                            |                                                                     |                                                                  | Q 2                                           |
|                |                                                              | Aujourd'hui                                                             |                                                                     |                                                                  |                                               |
|                |                                                              | Inconnu<br>Melanie BACHIN                                               |                                                                     |                                                                  | 10:10 ~                                       |
|                |                                                              | 2021<br>Suivi du patient dit qu'elle a peur de l'avenir. Elle nous pa   | rle de la déchéance physique, de la perte de ce qu'elle était, de : | son mari. De la charge qu'elle représente pour sa fille.         | mu 1610 V                                     |
|                | Millinie BACHN met. 1819                                     |                                                                         |                                                                     |                                                                  |                                               |
|                |                                                              | Informations importantes 4                                              | Pense-bête 5                                                        | Tâches en cours 6                                                | Liste des parcours                            |
|                |                                                              | INFORMATIONS IMPORTANTES <b>T</b> Filtre Appliqué                       | Afficher l'historique                                               | Å venir                                                          | Appui à la prise en charge                    |
|                |                                                              | Difficulté d'accès / habitation isolée<br>ENVIRONNEMENT DE VIE, Inconnu |                                                                     | Réévaluation du PPS 05-févr22 V<br>Aujourd'hui                   | Melanie BACHIN (melanie.bachin)<br>PPS publić |
|                |                                                              |                                                                         | < >                                                                 | Validation du PPS<br>CABINET DU DR PIERRE-MARIE PHILIPPE 08:07 V | ]                                             |
|                |                                                              | Derniers documents 8                                                    |                                                                     |                                                                  |                                               |
|                |                                                              | Tout Compte-Rendus                                                      |                                                                     |                                                                  |                                               |
|                |                                                              | 1 0                                                                     |                                                                     |                                                                  |                                               |
|                |                                                              | 2021<br>☐ Pièces d'identité jeu. ✓                                      |                                                                     |                                                                  |                                               |
|                |                                                              | Historique des Séiours, visites, consultations                          |                                                                     |                                                                  | ~                                             |
|                |                                                              | 2 éléments                                                              | 9                                                                   |                                                                  | @ .? ···                                      |
|                |                                                              | Tout<br>2                                                               | Urgences                                                            | Hospitalisations                                                 | Consultations                                 |
|                |                                                              | À venir                                                                 |                                                                     | -                                                                | Ū                                             |
|                | Hospitalisation CENTRE DE SOINS TILLEROYES / GERONTOLOGIE 2A |                                                                         |                                                                     | mar. 00:00<br>7 jours                                            |                                               |
|                | 2021                                                         |                                                                         |                                                                     | 22, 21                                                           |                                               |
|                |                                                              | Hospitalisation CHI HC SITE RIVES DU DOUBS PON                          | TARLIER / CHIRURGIE                                                 |                                                                  | 1 mois                                        |
|                |                                                              |                                                                         |                                                                     |                                                                  |                                               |

## Configurer la synthèse générale en fonction de la frise chronologique

Elle a pour fonction de recouper les principales informations sur la vie du dossier, à savoir:

- Une frise chronologique de l'implémentation du dossier:
  - Elle est paramétrée par défaut depuis la première action sur le dossier jusqu'à à la dernière à ce jour
  - Il est possible de sélectionner la période souhaitée avec votre souris
  - Les informations seront donc filtrées pour la période sélectionnée
- 2 La liste des évènements
- 8 Les notes de suivi
- 4 Les informations importantes

**5** Le pense-bête : Son objectif est de permettre aux professionnels de visualiser en se connectant les éléments importants ou les alertes à prendre en compte sur la situation du patient. Le pense bête est visible par l'ensemble du cercle de soin en ouvrant le dossier. Attention à ne pas noter d'information confidentielle.

- **6** Les taches en cours (liées aux parcours initiés).
- La liste des parcours initiés
- Les derniers documents importés ou générés par le logiciel
- L'historiques des séjours , visites et consultations du patient

En cas de difficultés, n'hésitez pas à contacter l'assistance au 0805 950 555 ou l'équipe animation (eticss-animation@esante-bfc.fr). Le GRADeS BFC reste à votre disposition pour répondre à toutes vos questions, remarques et suggestions.

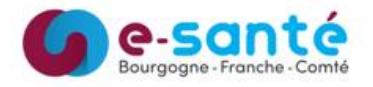

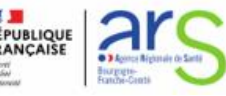

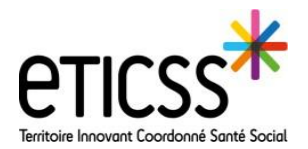

## Gérer les lucarnes de la synthèse

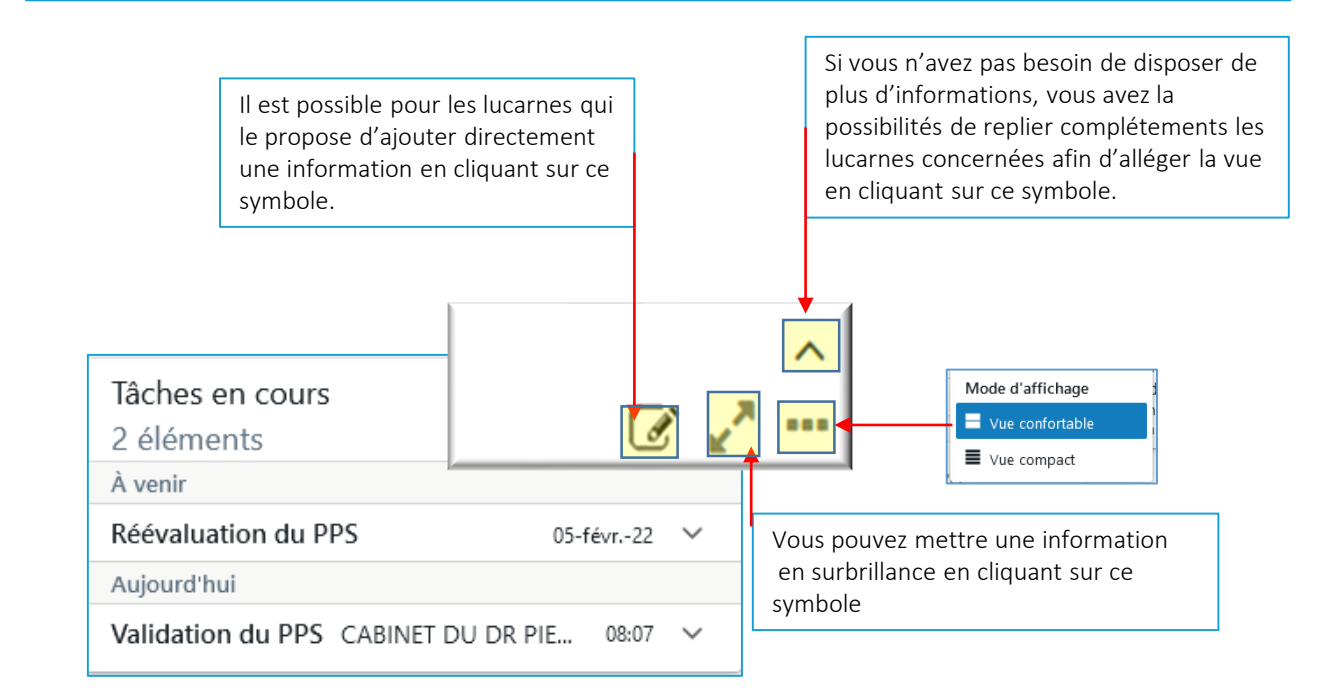

## Gérer la frise chronologique de la synthèse générale

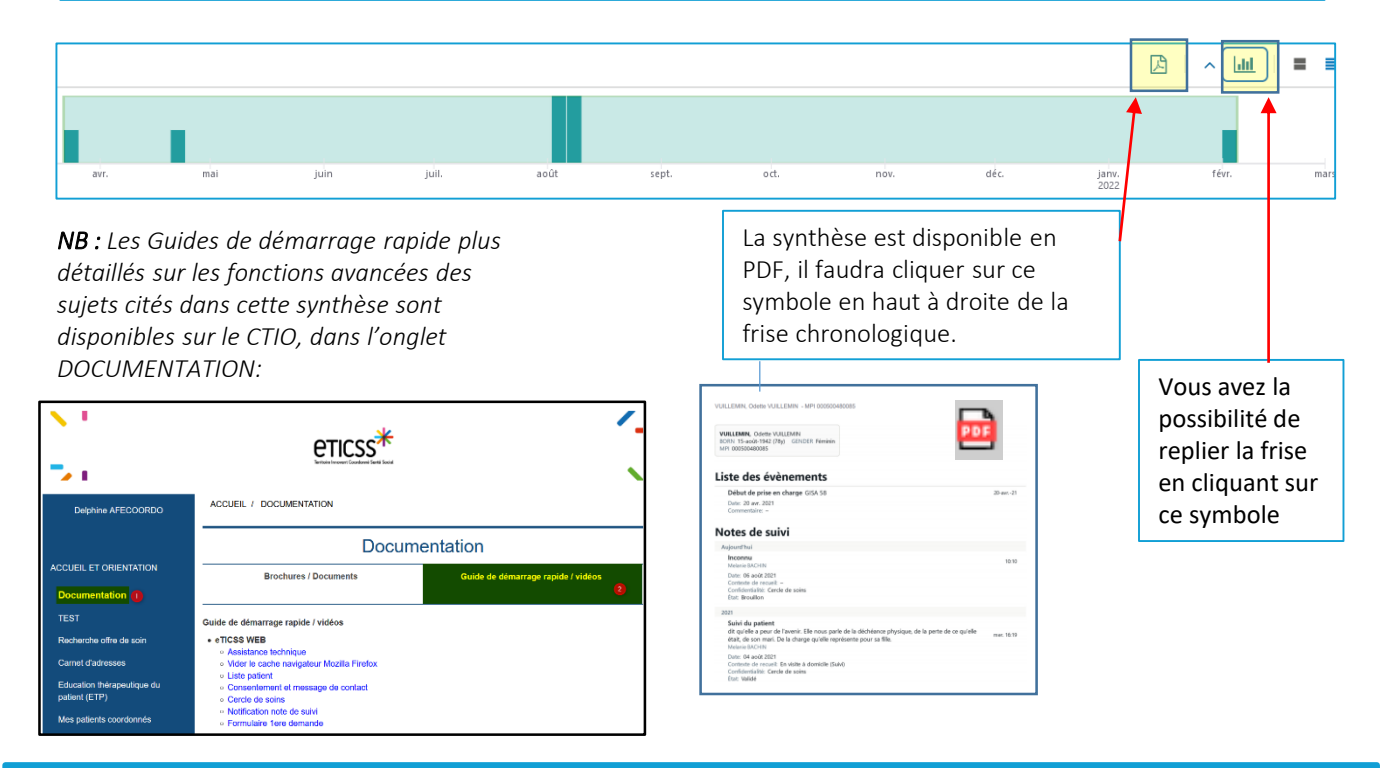

En cas de difficultés, n'hésitez pas à contacter l'assistance au 0805 950 555 ou l'équipe animation (eticss-animation@esante-bfc.fr). Le GRADeS BFC reste à votre disposition pour répondre à toutes vos questions, remarques et suggestions.

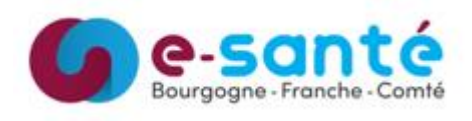

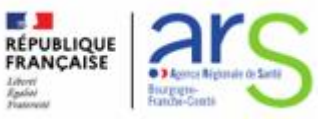